### Содержание

- 1. Новый пациент, заполнение данных
- 2. Визуализация возможного результата для демонстрации пациенту
- 3. Заполнение и оформление документов
- 4. Фотодокументация фотографии до и после процедуры
- 5. Календарь.
- 6. Электронный ключ.

### Инструкция по использованию программы NovoFacePRO.

При открытии программы Вы сразу попадаете на рабочую поверхность. Чтобы начать использовать базу данных Ваших пациентов, необходимо создать медицинскую карточку нового пациента.

1. Создадим карточку нового пациента.

| V NovoFace Pro         | (владелец лицензи                                                                             | и Петрова Екатерина Ивановна) |                                                                                                    |  |
|------------------------|-----------------------------------------------------------------------------------------------|-------------------------------|----------------------------------------------------------------------------------------------------|--|
| Нациенты Nov           | оргасе                                                                                        | енты Помощь Расписание Виз    | уализация Петрова Е.И.                                                                                                    |  |
| Ф                      | Рамилия<br>Імя<br>Ітчество                                                                    |                               | Анамнез<br>противопоказания к процедуре, аллергические реакции, ранее сделанные инъекции                                                        |  |
| Д<br>Ті<br>А<br>А<br>е | ата рождения<br>елефон домашний<br>елефон мобильный<br>дрес домашний<br>црес рабочий<br>-mail | 02.11.2012                    | Диагноз<br>состояние кожи, наличие складок и морщин, выраженная асимметрия<br>Комментарии<br>ожидания пациента от процедуры, психический статус |  |
| Процедуры              | NovoFace Докум                                                                                | енты                          |                                                                                                    |  |
|                        |                                                                                               |                               |                                                                                                    |  |

Нажмите на кнопку «Новый пациент». Появилось новое окно, состоящее из верхней и нижней части.

<u>В верхней части</u> хранится вся информация о Вашем пациенте, куда Вам необходимо внести все его данные: Фамилия, имя, отчество, дата рождения, контактная информация.

Итак. В поле «Анамнез» вносятся данные о противопоказаниях и аллергических реакциях, если таковые были. Также сюда вносится информация о ранее сделанных инъекциях.

В поле «Диагноз» записывается информация о состоянии кожи пациента, наличии и степени выраженности морщин и складок, наличии асимметрии.

В поле «Комментарии» необходимо внести информацию о психическом статусе пациента, его ожиданиях от предстоящей процедуре, не завышены ли они.

<u>В нижней части</u> находятся 3 вкладки:

«Процедуры» - куда Вы заносите информацию о всех проведенных процедурах и где хранятся все фотографии «до-после».

«NovoFace» - здесь хранятся результаты визуализации, т.е. то, что Вы смоделировали с помощью программы NovoFace PRO с описанием использованных техник и зон коррекции. В дальнейшем можно сравнивать результат, который Вы получили с помошью программы и РЕАЛЬНЫЙ результат Вашей процедуры. Насколько они похожи.

«Документы» - здесь хранятся все заполненные Вами документы, такие как информированное согласие, анамнез и т.д.

| 💱 NovoFace P | ro (владелец лицензи                     | ии Петрова Екатерина Ивановна)     |                                                                                                    |
|--------------|------------------------------------------|------------------------------------|----------------------------------------------------------------------------------------------------|
| Нациенты Г   | чить Сохранить Доку<br>нт Сохранить Доку | менты Покощь Расписание Виз        | уализация Петрова Е.И.                                                                                              |
|              | Фамилия                                  | Иванова                            | Анамнез                                                                                                    |
| 2.           | Имя<br>Отчество                          | Наталья<br>Сергеевна               | Аллергические реакции в анамнезе отрицает. Ранее инъекции филлеров не проводились. Противопоказаний не<br>выявлено. |
|              | Дата рождения                            | 10.11.1960                         | Диагноз                                                                                                    |
|              | Телефон домашний<br>Телефон мобильный    | (495) 123-45-67<br>(903) 765-43-21 | Кожа сухая, нелкоморщинистая. Курильщик 15 лет. Носогубные складки ярко выражены.                                   |
|              | Адрес домашний                           | г. Москва, ул. Новопесчаная 10 кв. | Комментарии                                                                                                    |
|              | Адрес рабочий                            | г. Москва, ул. Балтийская 1        | Психический статус в норме, ожидания от процедуры адекватные. Желает увеличить губы.                                |
|              | e-mail                                   | ivanova@mail.ru                    |                                                                                                    |
|              | Ближаишии визит                          |                                    |                                                                                                    |
| Процедуры    | Иокать<br>Искать                         | ументы                             |                                                                                                    |

Для сохранения информации необходимо нажать на кнопку «Сохранить».

После внесения всех данных и создания карточки Вам необходимо сфотографировать пациента и загрузить его фото в карту. Для этого нужно нажать на силуэт и выбрать нужный файл с фотографией.

| 💱 NovoFace P  | ro (владелец лиценз           | ии Петрова Екатерина Ивановна)     |                                                                                                    |
|---------------|-------------------------------|------------------------------------|----------------------------------------------------------------------------------------------------|
| Пациенты М    | NovoFace                      |                                    |                                                                                                    |
| Иовый пациен  | нт Сохранить Доку             | ументы Помощь Расписание Виз       | уализация Петрова Е.И.                                                                                              |
| База пациенто | в Иванова Н. С. [             |                                    |                                                                                                    |
| 100           | Фамилия                       | Иванова                            | Анамнез                                                                                                    |
| 100           | Имя                           | Наталья                            | Аллергические реакции в анамнезе отрицает. Ранее инъекции филлеров не проводились. Противопоказаний не<br>выявлено. |
|               | Отчество                      | Сергеевна                          |                                                                                                    |
| 100           | Дата рождения                 | 10.11.1960                         | Диагноз                                                                                                    |
|               | Телефон домашний              | (495) 123-45-67                    | Кожа сухая, мелкоморщинистая. Курильщик 15 лет. Носогубные складки ярко выражены.                                   |
|               | Телефон мобильный             | (903) 765-43-21                    |                                                                                                    |
|               | Адрес домашний                | г. Москва, ул. Новопесчаная 10 кв. | Venueuraanu                                                                                                    |
|               | Адрес рабочий                 | г. Москва, ул. Балтийская 1        | комментарии<br>Психический статус в норме, ожидания от процедуры адекватные. Желает увеличить губы.                 |
|               | e-mail                        | ivanova@mail.ru                    |                                                                                                    |
|               | Ближайший <mark>в</mark> изит |                                    |                                                                                                    |
| Процедуры     | NovoFace Док                  | ументы                             |                                                                                                    |
| + 🗊           | / Искать                      |                                    |                                                                                                    |
|               |                               |                                    |                                                                                                    |
|               |                               |                                    |                                                                                                    |
|               |                               |                                    |                                                                                                    |
|               |                               |                                    |                                                                                                    |
|               |                               |                                    |                                                                                                    |
|               |                               |                                    |                                                                                                    |
|               |                               |                                    |                                                                                                    |
|               |                               |                                    |                                                                                                    |
|               |                               |                                    |                                                                                                    |
|               |                               |                                    |                                                                                                    |
|               |                               |                                    |                                                                                                    |

На этом создание карточки нового пациента закончено и Вы можете приступить к дальнейшим действиям.

### 2. ВИЗУАЛИЗАЦИЯ

Чтобы войти в раздел визуализации эффектов нажмите на иконку «Визуализация».

ВНИМАНИЕ! Работа сервиса по визуализации требует постоянного доступа в Интернет и наличие электронного ключа. После покупки программы визуализация работает без ключа в течении 30 дней. При получении электронного ключа (высылается по почте на адрес, указанный Вами при регистрации на сайте). При первом входе в программу с электронным ключом его необходимо активировать.

Подробнее об активации электронного ключа смотрите в разделе №6 «<u>Электронный ключ</u>».

### Вход в Визуализацию может быть осуществлен только при открытой карточке пациента.

Открылось новое окно, где в верхней части расположены инструменты, слева – техники коррекции, справа – фото ДО и ПОСЛЕ.

Чтобы приступить к визуализации эффектов коррекции губ, необходимо установить точный контур губ.

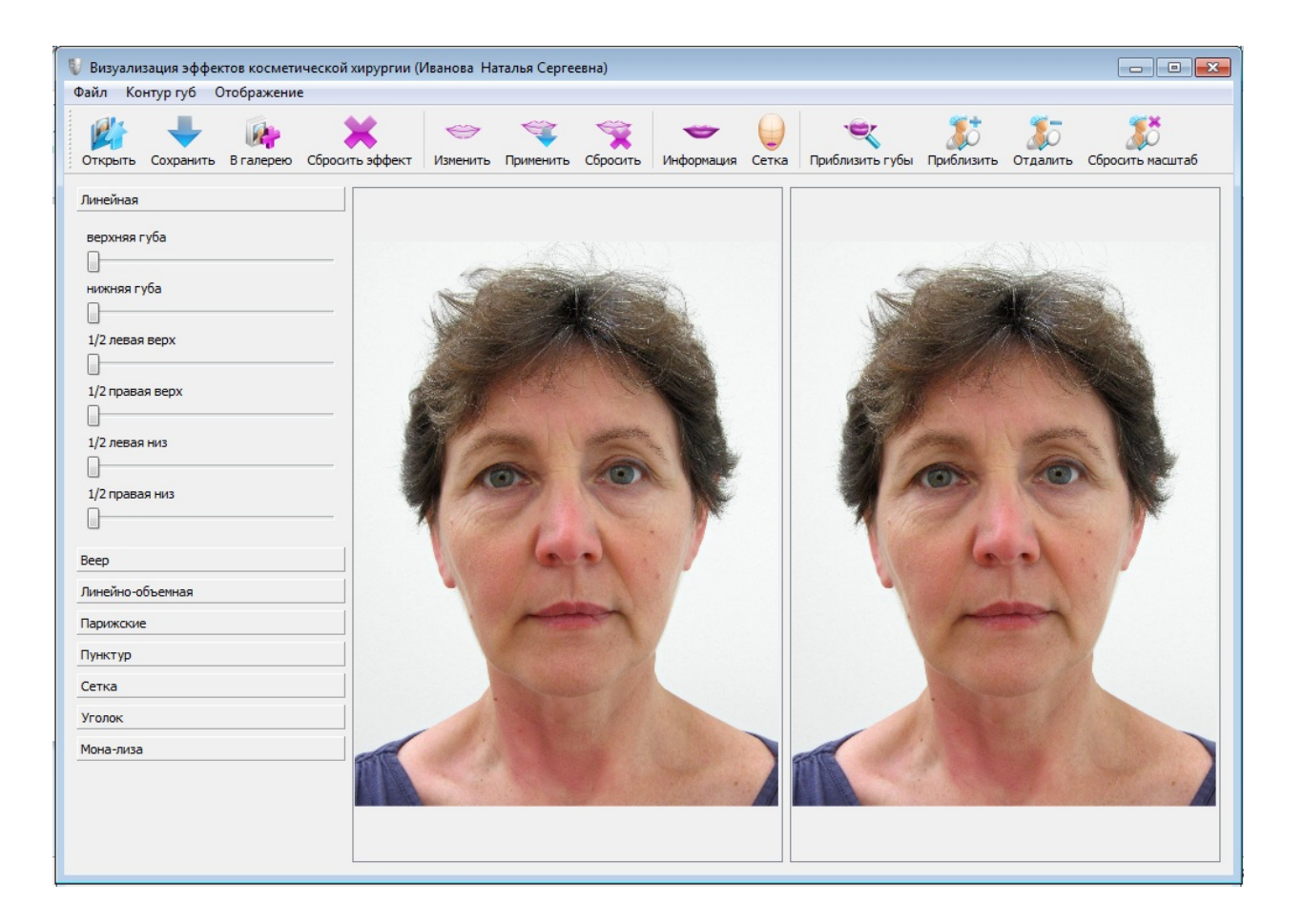

Контур губ определяется программой автоматически, поэтому визуализацию можно начать и без предварительной подготовки. Но для максимально точной визуализации желательно определить (откорректировать) КОНТУР ГУБ вручную.

Откройте вкладку «Контур губ», далее «Изменить». Чтобы было удобно работать нажмите кнопку «Приблизить губы». В левом окне необходимо выставить контур максимально точно. Для этого с помощью мыши нужно перетащить ключевые точки (квадраты) строго по красной кайме губ.

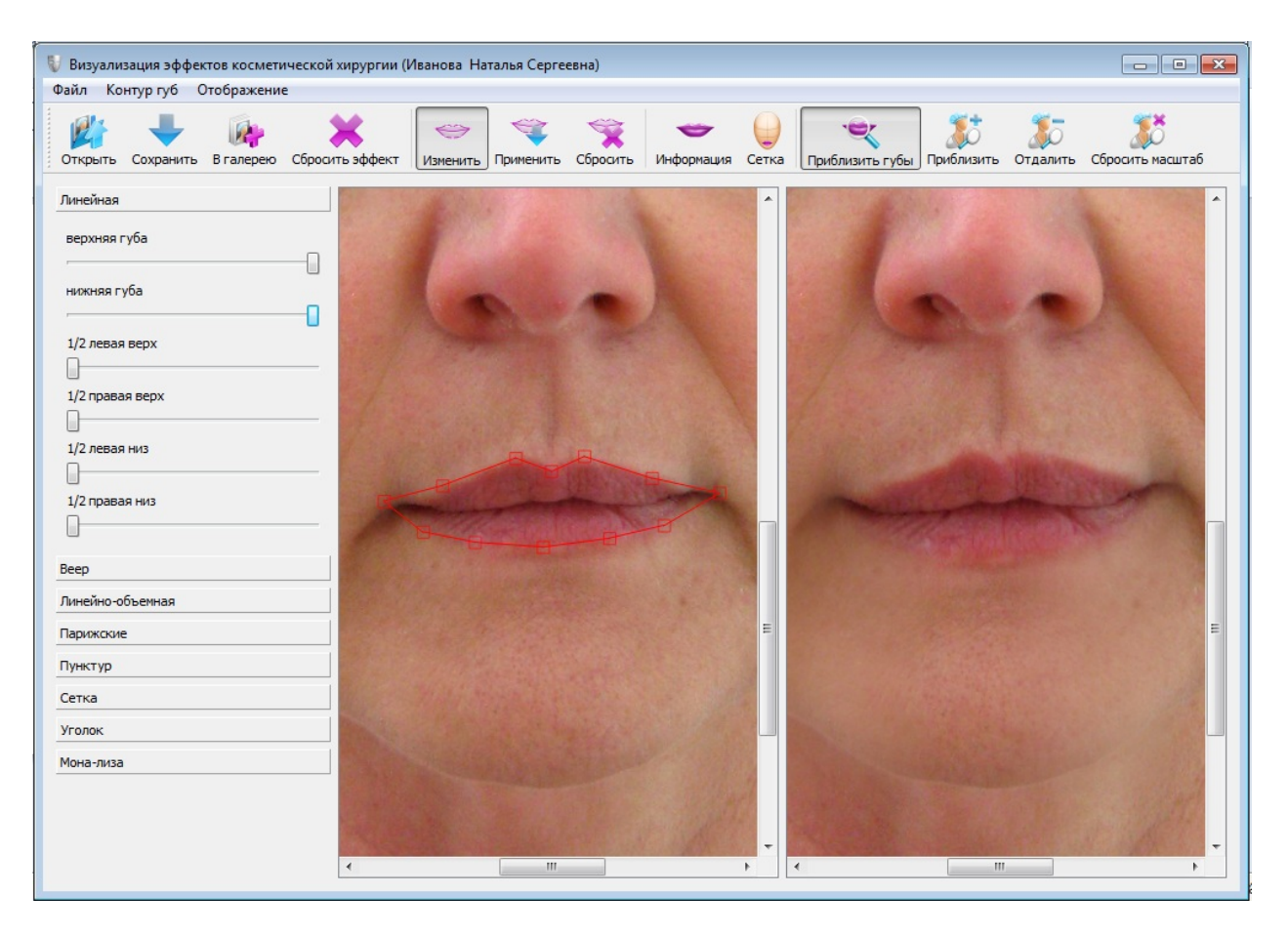

Далее, чтобы изменения вступили в силу, нажмите «Применить». Для отмены изменений контура нажмите «Сбросить» и повторите эти действия сначала.

Для моделирования эффекта выберите в левой части окна ТЕХНИКУ. Затем выберите локализацию (верхняя или нижняя губа, справа или слева).

Чем дальше Вы двигаете ползунок вправо – тем более выраженным будет эффект.

Создав эффект сохраните понравившийся результат в галерее (кнопка «В галерею»), либо в виде файла на компьютере (нажав кнопку «Сохранить»). Также Вы можете готовый результат распечатать на принтере или отправить Вашему пациенту по электронной почте.

| 💱 NovoFace P  | ro (владелец лицензи | ии Петрова Екатерина Ивановна)     |                                                                                                    |  |  |  |
|---------------|----------------------|------------------------------------|----------------------------------------------------------------------------------------------------|--|--|--|
| Пациенты М    | lovoFace             |                                    |                                                                                                    |  |  |  |
| Новый пациен  | ат Сохранить Доку    | 😥 🧊 Голоць Расписание Виз          | уализация Петрова Е.И.                                                                                              |  |  |  |
| База пациенто | в Иванова Н. С. [    | 3                                  |                                                                                                    |  |  |  |
| 1             | Фамилия              | Иванова                            | Анамнез                                                                                                    |  |  |  |
| 30            | Имя                  | Наталья                            | Аллергические реакции в анамнезе отрицает. Ранее инъекции филлеров не проводились. Противопоказаний не<br>выявлено. |  |  |  |
|               | Отчество             | Сергеевна                          |                                                                                                    |  |  |  |
| 100           | Дата рождения        | 10.11.1960                         | Диагноз                                                                                                    |  |  |  |
|               | Телефон домашний     | (495) 123-45-67                    | Кожа сухая, мелкоморщинистая. Курильщик 15 лет. Носогубные складки ярко выражены.                                   |  |  |  |
|               | Телефон мобильный    | (903) 765-43-21                    |                                                                                                    |  |  |  |
|               | Адрес домашний       | г. Москва, ул. Новопесчаная 10 кв. | Хомментарии                                                                                                    |  |  |  |
|               | Адрес рабочий        | г. Москва, ул. Балтийская 1        | Психический статус в норме, ожидания от процедуры адекватные. Желает увеличить губы.                                |  |  |  |
|               | e-mail               | ivanova@mail.ru                    |                                                                                                    |  |  |  |
|               | Ближаишии визит      |                                    |                                                                                                    |  |  |  |
| Процедуры     | NovoFace Доку        | менты                              |                                                                                                    |  |  |  |
| + 🗑           | 🖉 Искать             |                                    |                                                                                                    |  |  |  |
| A STA         |                      | инейная                            | Уголок<br>Уголок                                                                                                    |  |  |  |

# 3. ОФОРМЛЕНИЕ ДОКУМЕНТОВ

| 💱 NovoFace Pro (владелец ли                                                                                                    | цензии Петрова Екатерина Ивановна)                                                                             |                                                  |                      | 8 |
|----------------------------------------------------------------------------------------------------|----------------------------------------------------------------------------------------------------|--------------------------------------------------|----------------------|---|
| 💱 Выберите документ                                                                                                    |                                                                                                    |                                                  |                      | × |
| 🕞 🖓 🕨 Рабочий ст                                                                                                    | гол → Новая папка (2) → Pro → new28 → pdf                                                                      | ✓ 4y Πουσκ: pdf                                  |                      | P |
| Упорядочить 🔻 Новая                                                                                                    | папка                                                                                                    |                                                  | = -                  | ? |
| <ul> <li>Избранное</li> <li>Загрузки</li> <li>Недавние места</li> <li>Рабочий стол</li> <li>Библиотеки</li> <li>Видео</li> <li>Документы</li> <li>Дображения</li> <li>Музыка</li> <li>Домашняя группа</li> <li>Компьютер</li> <li>Сеть</li> </ul> | Имя<br>Информированное согласие ВОТОХ<br>Информированное согласие DERMAL<br>Медицинская история DERMAL FILLERS | Выберите файл для предварительного просмотра.    |                      |   |
| Имя фа                                                                                                    | йла:                                                                                                    | <ul> <li>Документы Р</li> <li>Открыть</li> </ul> | DF (*.pdf)<br>Отмена |   |

Нажмите на «иконку» «Документы», выберите файл «Медицинская история», заполните все пункты, распечатайте и подпишите. Один экземляр оставьте у себя, другой отдайте пациенту.

# ВНИМАНИЕ! Все нужные документы необходимо скачать на Ваш компьютер с сайта <u>www.novoface.pro</u> из личного кабинета. Вкладка «Документы» становится доступной после скачивания программы NovoFace PRO.

| Y.                                                                                                    |      |     | Информированное добровольное                                                                                                    | согласне                                                    |                            |
|----------------------------------------------------------------------------------------------------|------|-----|----------------------------------------------------------------------------------------------------|-------------------------------------------------------------|----------------------------|
| Медицинская история<br>Пожазуйста ответьте на следующие вопросы поставия клестик в поле «Ла» или «Не                                                                |      |     | На медицинское вмешатель                                                                                                    | Repleri Nº3                                                 |                            |
|                                                                                                    |      |     |                                                                                                    | 1000                                                        |                            |
|                                                                                                    | Да   | Her | ла иванова паталья Сергеевна                                                                                                    | • 1900 года рождени                                         | ES,                        |
| <ul> <li>Вы беременны или кормите грудью?</li></ul>                                                                                                    | Ц    |     | проживающий (ая) по адресу: Г. Москва, ул. Новопесчан                                                                                                    | ая 10 кв. 3                                                 |                            |
| <ul> <li>Были ли у Вас случаи анафилактической реакции, шока?</li> </ul>                                                                                            |      |     | получил(а) исчерпывающую информацию о том, что препараты Reple                                                                                                    | эгі №З представляют собо                                    | й стерильные               |
| <ul> <li>Вводились пи Вам ранее внутрикожные импланты?</li> </ul>                                                                                                   |      |     | натуральные гели, содержащие стабилизированную гиалуроновую на                                                                                                    | испоту неживотного происх                                   | ождения для                |
| <ul> <li>Вводились ли Вам ранее внутрикожные импланты?</li> </ul>                                                                                                   |      |     | увлажнения кожи.                                                                                                    |                                                             |                            |
| <ul> <li>Если да, то как давно, в какую одласть, какие именно?</li> </ul>                                                                                           |      |     | Лечащий врач подробно ознакомил меня с показаниями к при<br>самой процедурой.                                                                                                    | женению препарата Reple                                     | eriNº3≖c                   |
| <ul> <li>Если да, наблюдалась ли гиперчувствительность к ним?</li> </ul>                                                                                            |      |     | альтернативных методов коррекции мне объяснены, и я их полностью по                                                                                                    | OHRD(A).                                                    | BOIMORNOCIA                |
| <ul> <li>Есть ли у Вас постоянные (не рассасывающиеся) импланты в местах,</li> </ul>                                                                                |      |     | Мое внимание было обращено на то, что после процедуры мор                                                                                                    | щины на коже не исчезают,                                   | а становятся               |
| куда планируется вводить ?                                                                                                    |      |     | менее заметными, кроме того, в местах введения препарата можу<br>понтухлость (отек) покраснение, болезненность пон понкосновении з                                                                                                    | и проявиться местная реа<br>ил метене кровоналияния         | КЦИЯ ТКАНЕН.               |
| <ul> <li>Делали ли Вы пазерный или химический пилинг за последние 6 недель?</li></ul>                                                                               |      |     | 1-3 дней, или в течение недели после инъекционной коррекции эти реак                                                                                                    | ции обычно самопроизвольн                                   | о проходят.                |
| <ul> <li>Имеются ли у Вас в данный момент такие кожные заболевания как.</li> </ul>                                                                                  |      |     | Лечащий врач также проинформировал меня о том, что в завис                                                                                                    | ниости от места инъекции,                                   | типа кожи и                |
| герпес, акне, псориаз?                                                                                                    |      | H   | месяцев до одного года. Иногда возникает необходимость дополнительн                                                                                                    | юй коррекции.                                               | aposars or o               |
| <ul> <li>Есть ли у Вас сейчас или были ранее раковые заболевания кожи?</li></ul>                                                                                    |      |     | Врачом мне объяснено следующее:                                                                                                    |                                                             |                            |
| <ul> <li>Проходили ли Вы курс лечения Роаккутаном за последние 12 месяцев?</li> </ul>                                                                               |      |     | <ul> <li>вмплантаты временного депствия после истечения срок:<br/>фирмой-произволителем полностью рассасываются и</li> </ul>                                                                                                    | A HI DEBCTBER B TRABEL O                                    | оговоренного               |
| <ul> <li>Принимаете ли Вы в настоящий момент какие-либо медикаменты,</li> </ul>                                                                                     |      |     | приобретает вид, который имела до момента введения преп                                                                                                    | apara;                                                      |                            |
| в том числе аспирин, гормоны (стероиды) или антикоатулянты:                                                                                                    |      |     | <ul> <li>срок действия рассасывающихся препаратов может укорач</li> </ul>                                                                                                    | шваться вли удлиняться о                                    | твосвтельво                |
| <ul> <li>Если ва, то укажите какие и по какои причине:</li> </ul>                                                                                                   |      |     | биохимических процессов в моем организме;                                                                                                    | SABBLEIS OF OCOORBOCIES                                     | протекания                 |
|                                                                                                    |      |     | Мне сообщено, что в литературе описаны случан развития                                                                                                    | аллергических реакций по                                    | сле введения               |
| <ul> <li>имеется ли у Вас аллергия на что лиоо : Если оа, то на что именно :</li> </ul>                                                                             |      |     | имплантатов, а также случан развития реакции воспалительного хараз<br>меликаментозном печении                                                                                                    | стера или фиороза, которые                                  | нуждаются в                |
| . Kunnen Der eine Sterren eine Sterren eine Sterren eine Sterren eine Sterren eine Sterren eine Sterren eine St                                                     |      |     | Я понимаю, что медицина – неточная наука, и даже опытный                                                                                                    | врач не в состоянии абсо                                    | пютно точно                |
| <ul> <li>имеются ли у Вас в настоящее время такие заболевания, как:</li> <li>антича пиабот рацания опримения антоновлиния заболевания (в л.н. псориез) и</li> </ul> |      |     | гарантировать получение желаемого результата. Врач не гарантировал в                                                                                                    | пе этого на 100 %.                                          | T Recording                |
| заболевания характеризующиеся нарушением свертываемости крови.                                                                                                    |      |     | различия в форме и размерах, и эти различия остаются после процеду                                                                                                    | ры. Мне полностью ясно, ч                                   | го нарушение               |
| положительный ВИЧ; стресс, депрессия? Если да, то какие именно?                                                                                                    |      |     | мною врачебных рекомендаций и требований может способствовать ра                                                                                                    | извитию местных или общиг                                   | сложнений                  |
|                                                                                                    |      |     | или стать их причиной. это, в свою очередь, может ухудшить<br>дополнительного лечения. Если это произойдет по моей вине, я несу за                                                                                                    | это полную ответственност:                                  | в том числе                |
|                                                                                                    |      |     | и материальную.                                                                                                    |                                                             |                            |
|                                                                                                    |      |     | В случае ухудшения самочувствия и возникновения осложнения<br>метицинский осмото к печациему врачу, не понбегая к помощи специали                                                                                                    | / Я ОБЯЗАН(А) НЕЗАМЕДЛИТЕЛЬЗ<br>АСТОВ ЛЕУТИХ: МЕЛИПИНСКИХ У | но явиться на<br>чрежлений |
| <ul> <li>Проводилось ли Вам какое-либо хирургическое вмешательство</li> </ul>                                                                                       |      |     | including and the second state of the second state of the second s |                                                             | -p-sade                    |
| за последние 12 месяцев: Если оа, то по какому поводу:                                                                                                    |      |     | В случае обращения Пациента в период получения настоян                                                                                                    | дей услуги в стороннюю м                                    | тедицинскую                |
| VD. C C.                                                                                                    |      |     | организацию, лечащий врач не принимает на сеоя ответствена<br>вмешательства.                                                                                                    | лость за проведение альт                                    | ернативного                |
| <ul> <li>у вас оывают сомороки или низкое крокиное давление?</li> <li>Есль ти у Вас устоитиче или гипаратофицаские рабли.</li> </ul>                                | H    | H   | · · · · · · · · · · · · · · · · · · ·                                                                                                    |                                                             |                            |
| <ul> <li>Боггась ти Вы укотор?</li> </ul>                                                                                                    | H    | H   | Л УДОСТОВЕРЯЮ, ЧТО ОЗНАКОМИЛСЯ(ЛАСЬ) С ПРИВЕДЕННОН ВЫП<br>разъяснения меня полностью удовлетворяют, что рекомендации на пер;                                                                                                    | зе информациен, а получ<br>нод после процелуры довед        | ennie whoio                |
| <ul> <li>Легко пи на Вашей коже образуются гематомы (синяки)?</li> </ul>                                                                                            | H    | H   | сведения. Я буду их исполнять.                                                                                                    |                                                             |                            |
| <ul> <li>Загорали ли Вы в недавнее время под солнием или в солярии?</li> </ul>                                                                                      | H    | H   | Я подтверждаю, что ранее:                                                                                                    |                                                             |                            |
| • Что Вы ждете от процедуры?                                                                                                    |      |     | в векакой емелантат не вводелся                                                                                                    |                                                             |                            |
|                                                                                                    |      |     | ВВОДЕЛСЯ ВМЕЛАНТАТ                                                                                                    |                                                             |                            |
| Заметки                                                                                                    |      |     | какон и когд                                                                                                    | a                                                           |                            |
| Я подтверждаю достоверность предоставленной мной информации                                                                                                    |      |     | Ядаю согласше на введение импланта Repleri №3                                                                                                    | в колнчестве мл.                                            |                            |
| Подпись пациента Иванова Наталья Сергеевна                                                                                                    |      |     | Ф.И.О. пациента Иванова Наталья Сергеевна                                                                                                    |                                                             |                            |
| Дата «2 » ноября 2012 г.                                                                                                    |      |     | подпись пациента                                                                                                    | дата «2 » ноября                                            | 2012 r.                    |
| Если Вы положительно ответили на некоторые вопросы, врач оставляет за собой пр<br>принимать решение о возможности проведения процедуры                              | 0260 |     | Ф.И.О. лечащего врача Петрова Екатерина Ивановна                                                                                                    | ۱ <u> </u>                                                  |                            |
|                                                                                                    |      |     | Подпись лечащего врача                                                                                                    | Дата «2 »ноября                                             | 2012 r.                    |
|                                                                                                    |      |     |                                                                                                    |                                                             |                            |

Таким же образом заполните и подпишите «Информиованое согласие» на проведение процедуры.

Фамилия, имя и отчество пациента и врача, а также текущая дата, вносятся автоматически.

Теперь Вы можете приступать к процедуре.

Все заполненные Вами документы хрянятся в электронном виде во вкладке «Документы».

| 💱 NovoFace P  | ro (владелец лиценз | ии Петрова Екатерина Иванов   | вна)   |                                                                                                    |
|---------------|---------------------|-------------------------------|--------|----------------------------------------------------------------------------------------------------|
| Пациенты М    | lovoFace            |                               |        |                                                                                                    |
| Новый пациен  | ат Сохранить Доку   | ументы Помощь Расписание      | Виз    | уализация Петрова Е.И.                                                                                              |
| База пациенто | в Иванова Н. С. [   | Pac                           | писа   | ние                                                                                                    |
| 1 Mar         | Фамилия             | Иванова                       |        | Анамнез                                                                                                    |
| 136           | Имя                 | Наталья                       |        | Аллергические реакции в анамнезе отрицает. Ранее инъекции филлеров не проводились. Противопоказаний не<br>выявлено. |
| -             | Отчество            | Сергеевна                     |        |                                                                                                    |
| ASID          | Дата рождения       | 10.11.1960                    | *<br>* | Диагноз                                                                                                    |
|               | Телефон домашний    | (495) 123-45-67               |        | Кожа сухая, мелкоморщинистая. Курильщик 15 лет. Носогубные складки ярко выражены.                                   |
|               | Телефон мобильный   | (903) 765-43-21               |        |                                                                                                    |
|               | Адрес домашний      | г. Москва, ул. Новопесчаная 1 | 0 кв.  | Комментарии                                                                                                    |
|               | Адрес рабочий       | г. Москва, ул. Балтийская 1   |        | Психический статус в норме, ожидания от процедуры адекватные. Желает увеличить губы.                                |
|               | e-mail              | ivanova@mail.ru               |        |                                                                                                    |
|               | Ближайший визит     |                               |        |                                                                                                    |
| Процедуры     | NovoFace Док        | ументы                        |        |                                                                                                    |
| - 1           | /                   |                               |        |                                                                                                    |
|               |                     |                               |        |                                                                                                    |
| Документ      |                     | Дата                          | созда  | ния                                                                                                    |
| 🔁 Фотод       | окументация(2).pdf  | 06.11.                        | 2012 1 | 7:51:02                                                                                                    |
| Фотод         | окументация(1).pdf  | 06.11.                        | 2012 1 | 7:49:30                                                                                                    |
| 🔁 Фотод       | окументация.pdf     | 02.11.                        | 2012 1 | 1:55:20                                                                                                    |
| 🔁 Инфор       | мированное соглас   | ие DERMAL FILLERS.pdf 02.11.  | 2012 1 | 1:50:45                                                                                                    |
| 🔁 Медиц       | инская история DERI | MAL FILLERS.pdf 02.11.        | 20121  | 1:48:55                                                                                                    |
|               |                     |                               |        |                                                                                                    |
|               |                     |                               |        |                                                                                                    |
|               |                     |                               |        |                                                                                                    |
|               |                     |                               |        |                                                                                                    |
|               |                     |                               |        |                                                                                                    |

### 4. ФОТОДОКУМЕНТАЦИЯ

Крайне важно чтобы Вы фиксировали все Ваши процедуры, ведя фотодокументацию. Обязательно фотографируйте всех Ваших пациентов ДО и ПОСЛЕ процедуры. Это не только обезопасит Вас в случае возникновения конфликтных ситуаций, но и улучшает качество предоставляемых Вами услуг.

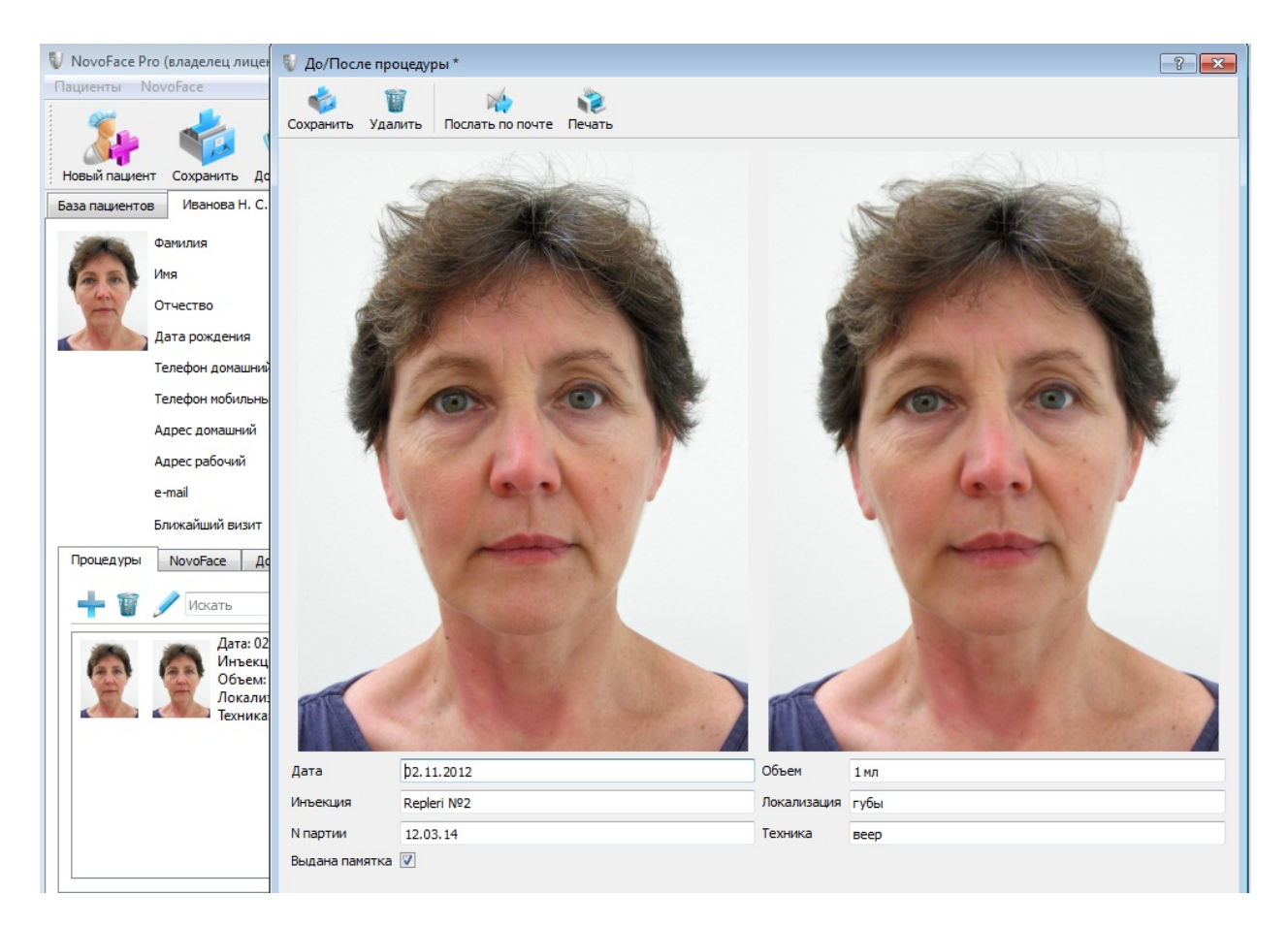

Откройте вкладку «Процедуры» и сохраните снимок пациента до проведения коррекции (слева) (Вы можете использовать снимок, сделанный ранее для внесения в карту пациета).

По окончании процедуры сделайте второй снимок — «после», и сохраните его справа. Предварительно нужно перенести файлы с фотографиями с фотокамеры на жесткий диск компьютера.

Также укажите дату процедуры, введенный препарат и номер партии, объем в мл, зону коррекции и использованную технику введения.

Файл фотодокументации можно распечатать, отправить по почте или сохранить в программе.

TAR

### Фотодокументация

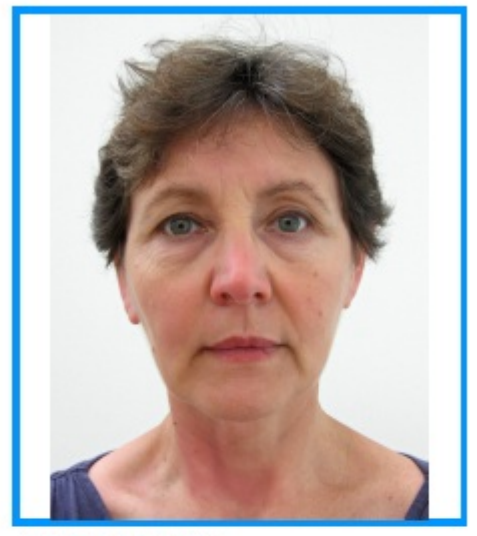

Фото ДО процедуры

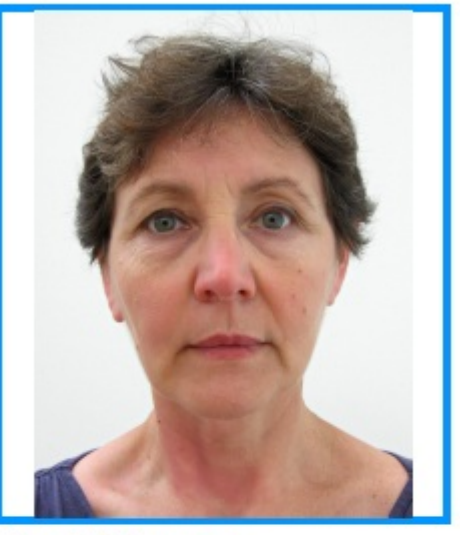

Фото ПОСЛЕ процедуры

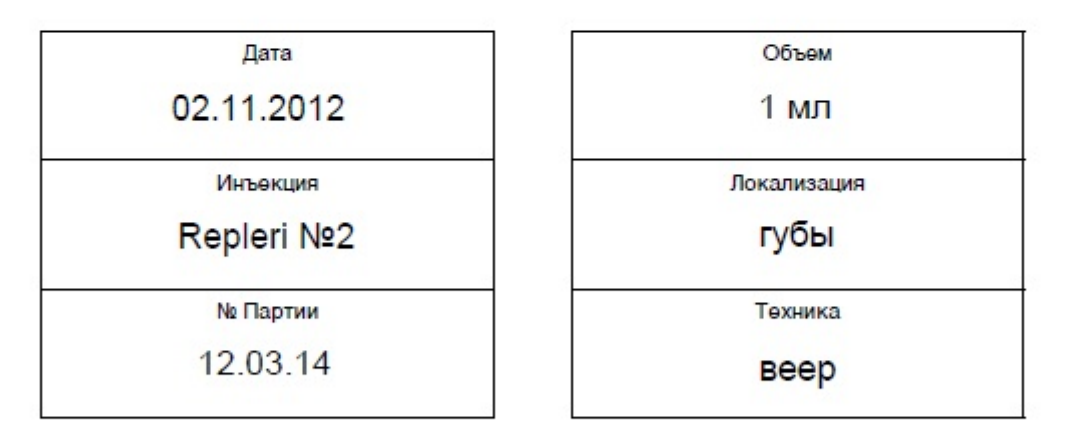

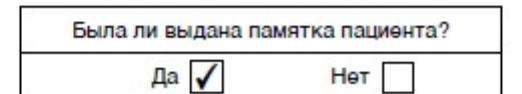

Врач Петрова Екатерина Ивановна

Пациент Иванова Наталья Сергеевна

5. КАЛЕНДАРЬ.

Календарь — это Ваш электронный ежедневник, в котором Вы планируете и записываете все свои приемы.

Назначьте Вашему пациенту дату следующего визита для осмотра и/или докоррекции. Для этого нажмите клавишу «Ближайший визит» и выберите удобный для Вас и Вашего пациента день и время. Нажмите кнопку «Сохранить».

Вносите в календарь все Ваши приёмы, и Вы никогда не забудете о визите пациента и никогда не назначите на одно время двух пациентов.

Программа автоматически показывает ближайшие дни рождения Ваших пациентов (в левой части, под календарем). Не забывайте поздравлять их с днем рождения. Это позволит Вам выстроить доверительные отношения.

| NovoFace P  | ro (владе | елец  | ц лиц | цензи | и Пе  | трова | Екате | ерина Ива | новна)                                               |   |        |
|-------------|-----------|-------|-------|-------|-------|-------|-------|-----------|------------------------------------------------------|---|--------|
| ациенты     | V Pacr    | писа  | ание  | прие  | емов  |       |       |           |                                                      |   |        |
| ×.          | G         |       | Нояб  | брь   | 2012  | 2     | 0     | День      | Ближайшие приемы                                     |   |        |
|             | Пн        | Вт    | Ср    | Чт    | Пт    | C6    | Bc    |           |                                                      |   |        |
| ювый пацие  | 29        | 30    | 31    | 1     | 2     | 3     | 4     | 08.00     | nonegotomik, 5/11                                    |   |        |
| аза пациент | 5         | 6     | 7     | 8     | 9     | 10    | 11    | 08.30     |                                                      |   |        |
| -           | 12        | 13    | 14    | 15    | 16    | 17    | 18    | 09:00     |                                                      |   |        |
| 1 mar       | 19        | 20    | 21    | 22    | 23    | 24    | 25    | 09:30     |                                                      |   | -      |
| 138         | 26        | 27    | 28    | 29    | 30    | 1     | 2     | 10:00     |                                                      |   | ний не |
| 6-1         | 3         | 4     | 5     | 6     | 7     | 8     | 9     | 10:30     |                                                      |   |        |
| No.         | Дни р     | ожр   | дени  | я     |       |       |       | 11:00     | 11:00-11:30 Иванова Н. С. Осмотр после коррекции губ |   |        |
| 24 Y 2      | Сидоро    | ова Т | Татья | яна Ф | едоро | овна  |       | 11:30     |                                                      |   |        |
|             |           |       |       |       |       |       |       | 12:00     |                                                      |   |        |
|             |           |       |       |       |       |       |       | 12:30     |                                                      |   |        |
|             |           |       |       |       |       |       |       | 13:00     |                                                      | _ |        |
|             |           |       |       |       |       |       |       | 13:30     |                                                      |   |        |
|             |           |       |       |       |       |       |       | 14:00     |                                                      | E |        |
|             |           |       |       |       |       |       |       | 14:30     |                                                      |   |        |
|             |           |       |       |       |       |       |       | 15:00     |                                                      |   |        |
|             |           |       |       |       |       |       |       | 15:30     |                                                      |   |        |
| роцедуры    |           |       |       |       |       |       |       | 16:00     |                                                      |   |        |
| - 1         |           |       |       |       |       |       |       | 16:30     |                                                      |   |        |
|             |           |       |       |       |       |       |       | 17:00     |                                                      |   |        |
|             |           |       |       |       |       |       |       | 17:30     |                                                      | _ |        |
| 38          |           |       |       |       |       |       |       | 18:00     |                                                      | _ |        |
| C           |           |       |       |       |       |       |       | 18:30     |                                                      |   |        |
|             |           |       |       |       |       |       |       | 19:00     |                                                      |   |        |
|             |           |       |       |       |       |       |       | 20:00     |                                                      |   |        |
|             |           |       |       |       |       |       |       | 20:30     |                                                      |   |        |
|             |           |       |       |       |       |       |       | 21:00     |                                                      | - |        |
|             |           |       |       |       |       |       |       | 21:30     |                                                      |   |        |
|             |           |       |       |       |       |       |       | 22.00     |                                                      | - |        |
|             |           |       |       | _     | _     | _     | _     |           |                                                      |   |        |

### 6. ЭЛЕКТРОННЫЙ КЛЮЧ

Визуализация эффектов работает через Интернет и для ее работы требуется электронный ключ (Рутокен).

После получения ключа, который высылается Вам по почте на адрес, указанный при регистрации в личном кабинете на сайте <u>www.novoface.pro</u>, вставьте его в USB-слот Вашего компьютера.

При первом использовании визуализации необходимо зарегистрировать ключ. Для этого откройте меню NovoFace, далее – Привязать токен.

| 💱 NovoFace Pro (владелец лицензи                                 | ии Сампетов Виталий Михайлович)                       |                                                                                                    |
|------------------------------------------------------------------|-------------------------------------------------------|----------------------------------------------------------------------------------------------------|
| Пациенты NovoFace Язык                                           |                                                       |                                                                                                    |
| Визуализация<br>Обновить персол<br>Привязать токен               | нальные данные бо Визуализация                        | Сампетов В. М.                                                                                                    |
| База пациентов Иванова Н. С. [                                   |                                                       |                                                                                                    |
| ΦИΟ                                                              | Иванова Наталья Сергеевна                             |                                                                                                    |
| Дата рождения                                                    | 30.12.2012                                            | Анамнез                                                                                                    |
| Телефон домашний                                                 | (495) 123-45-67                                       | Аллергические реакции в анамнезе отрицает. Ранее инъекции филлеров не проводились.<br>Противопоказаний не выявлено. |
| Телефон мобильный                                                | (903) 765-43-21                                       |                                                                                                    |
| Адрес домашний                                                   | г. Москва ул Новопесчаная 10 кв. 8                    | Диагноз                                                                                                    |
| Адрес рабочий                                                    | г. Москва ул. Балтийская 1                            | Кожа сухая, мелкоморщинистая. Курильщик 15 лет. Носогубные складки ярко выражены.                                   |
| e-mail                                                           | ivanova@mail.ru                                       |                                                                                                    |
| Ближайший визит                                                  |                                                       | Комментарии                                                                                                    |
| Процедуры NovoFace Док                                           | ументы                                                | Полхический статус в норме, ожидания от процедуры адекватные. Желает увеличить губы.                                |
| + 🛛 🖊                                                            |                                                       |                                                                                                    |
| Дата: 30.12<br>Инъекция<br>Объем: 1 г<br>Локализа<br>Техника: ви | 2.2012<br>:: Repleri N 2<br>мл<br>цяя: губы<br>церная |                                                                                                    |

В появившемся окне введите Логин (Имя пользователя) и Пароль, которые Вы использовали для регистрации в Личном кабинете на сайте <u>www.novoface.pro</u>.

| 💱 NovoFace P        | ro (владелец лицензі | ии Сампетов Виталий Михайлович)      |                                                                                                    |      |
|---------------------|----------------------|--------------------------------------|----------------------------------------------------------------------------------------------------|------|
| Пациенты М          | lovoFace Язык        |                                      |                                                                                                    |      |
| <b>Повый пациен</b> | ат Сохранить Доку    | иты Помощь Расписание Визуализация С | Санлетов В. М.                                                                                                    |      |
| База пациенто       | в Иванова Н. С. [    | 3                                    |                                                                                                    |      |
| in the              | ΦИΟ                  | Иванова Наталья Сергеевна            |                                                                                                    |      |
| 130                 | Дата рождения        | 30.12.2012                           | Анамнез                                                                                                    |      |
| 4-                  | Телефон домашний     | (495) 123-45-67                      | Аллергические реакции в анамнезе отрицает. Ранее инъекции филлеров не проводилисе<br>Противопоказаний не выявлено. | D.   |
| AND .               | Телефон мобильный    | (903) 765-43-21                      |                                                                                                    |      |
|                     | Адрес домашний       | г. Москва ул Новопес                 |                                                                                                    |      |
|                     | Адрес рабочий        | г. Москва ул. Балтийс                | щинистая. Курильщик 15 лет. Носогубные складки ярко выражен                                                        | ы.   |
|                     | e-mail               | ivanova@mail.ru                      |                                                                                                    |      |
|                     | Ближайший визит      |                                      | ОТМЕНА                                                                                                    |      |
|                     |                      |                                      | норме, ожидания от процедуры адекватные. Желает увеличить г                                                        | убы. |
|                     |                      |                                      |                                                                                                    |      |
| Процедуры           | NovoFace Доку        | ументы                               |                                                                                                    |      |
| + 🗑                 | 🕖 Искать             |                                      |                                                                                                    |      |
|                     | Дата: 30.12          | 2.2012                               |                                                                                                    |      |
| 60                  | Инъекция             | n: Repleri N 2                       |                                                                                                    |      |
| E.                  | Локализац            | ция: губы<br>серная                  |                                                                                                    |      |
|                     | ickninka, b          |                                      |                                                                                                    |      |
|                     |                      |                                      |                                                                                                    |      |
|                     |                      |                                      |                                                                                                    |      |
|                     |                      |                                      |                                                                                                    |      |
|                     |                      |                                      |                                                                                                    |      |
|                     |                      |                                      |                                                                                                    |      |

## С этого момента Вы можете пользоваться визуализацией.

| And a state of the state of the |                               | Иванова                          | Анамнез                                                                                                    |
|----------------------------------------------------------------------------------------------------|-------------------------------|----------------------------------|----------------------------------------------------------------------------------------------------|
|                                                                                                    | Имя<br>Отчество               | Наталья<br>Сергеевна             | Аллертические реакции в анамнезе отрицает. Ранее инъекции филлеров не проводились. Противопоказании<br>выявлено. |
| Reb 1                                                                                                    | Дата рождения                 | 10.11.1960                       | Диагноз                                                                                                    |
|                                                                                                    | Телефон домашний              | (495) 123-45-67                  | кожа сухая, мелкоморщинистая. Курильщик 15 лет. Носогубные складки ярко выражены.                                |
| 1                                                                                                    | Телефон мобильный             | (903) 765-43-21                  |                                                                                                    |
| 4                                                                                                    | Адрес домашний                | г. Москва, ул. Новопесчаная  💱 N | lovoFace ?                                                                                                    |
| 4                                                                                                    | Адрес рабочий                 | г. Москва, ул. Балтийская 1      | Распознавание лица                                                                                               |
| e                                                                                                    | e-mail                        | ivanova@mail.ru                  |                                                                                                    |
| E                                                                                                    | Ближай <mark>ший</mark> визит |                                  | Отмена                                                                                                    |
| оцедуры                                                                                                    | NovoFace Доку                 | ументы                           |                                                                                                    |
|                                                                                                    |                               |                                  |                                                                                                    |
| ┲ ⋓ ,                                                                                                    | / Искать                      |                                  |                                                                                                    |
| 1                                                                                                    | Дата: 02.13                   | 1.2012<br>a: Repleti №2          |                                                                                                    |
| 2.0                                                                                                    | Объем: 1                      | мл                               |                                                                                                    |
| and the second second se                                                                                                    | Локализа                      | ция: гуоы                        |                                                                                                    |